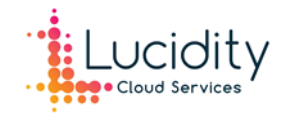

# Using Microsoft Teams to stay productive & connected while working from home.

Microsoft Teams is a fantastic tool for enabling your staff to work remotely with its chat, meeting, video call and collaboration capabilities. It allows you to keep up the communication and productivity within your organisation while working from home. Microsoft describes Teams as a tool to "work remotely without feeling remote" which we have found invaluable this past week to boost our team's morale while we adjust to our new normal.

As Teams is included in most Office 365 & Microsoft 365 licenses, we encourage you get familiar with the software and its ability to assist your staff whilst working from home. If you don't have an Office 365 license, the free version includes all the essentials and is available for everyone.

# Getting started with Microsoft Teams

Teams is designed to be used on any device, in any location. To get started, download the Teams desktop app on your PC and mobile device.

## Desktop App

The Desktop app can be download here: <u>https://teams.microsoft.com/downloads</u>. Download Teams and run the exe file to install it on your PC.

On Windows, click **Start > Microsoft Teams** to launch the application. Then sign in with your Office 365 username and password. If you are using a Mac you will find Teams in the **Applications** folder.

## Mobile App

On a mobile device, you can download the Teams mobile app from the iOS App Store or Google Play Store. Sign into the mobile app using your Office 365 username and password.

If you are using an iPad or tablet, you can download Teams from the iOS App Store or Google Play store as well.

To learn the basics on using Teams check out Microsoft's Teams intro video: <u>https://support.office.com/en-us/article/video-welcome-to-microsoft-teams-b98d533f-118e-4bae-</u> bf44-3df2470c2b12?ui=en-US&rs=en-US&ad=US

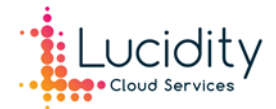

New to Microsoft Teams? Use this guide to learn the basics.

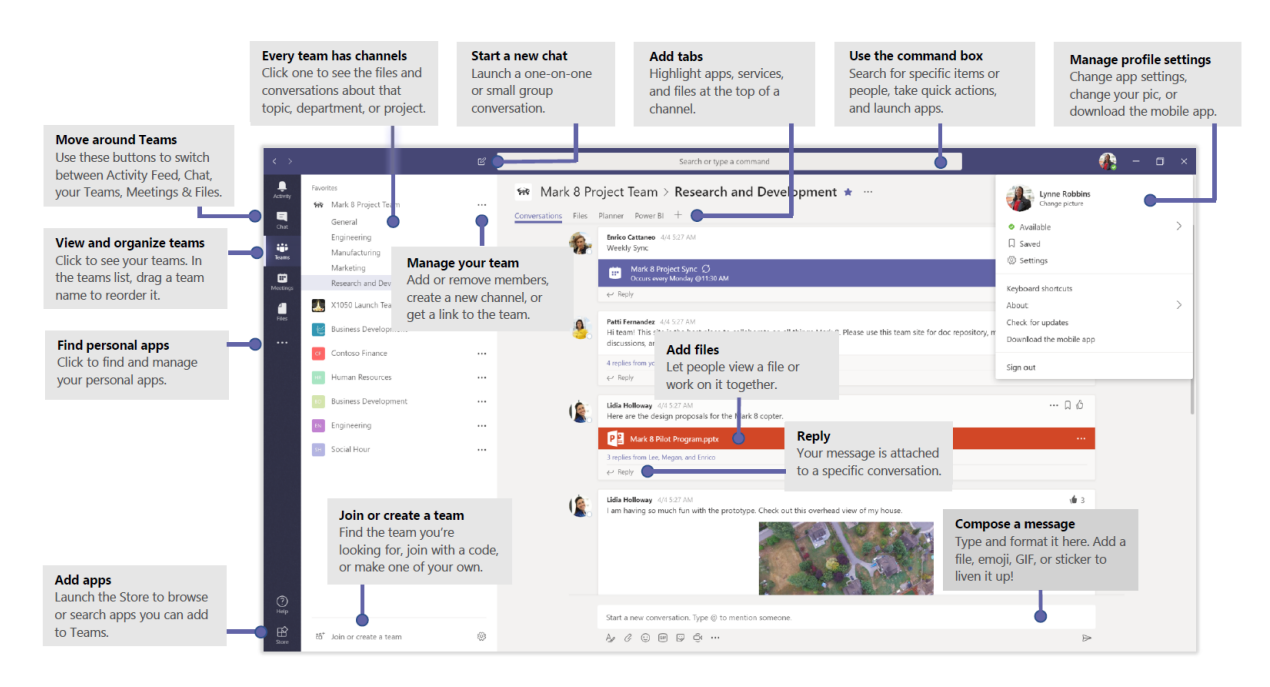

## Instant Messaging & Group Chats

Have real-time conversations while working remotely with Teams instant messaging. To start a chat

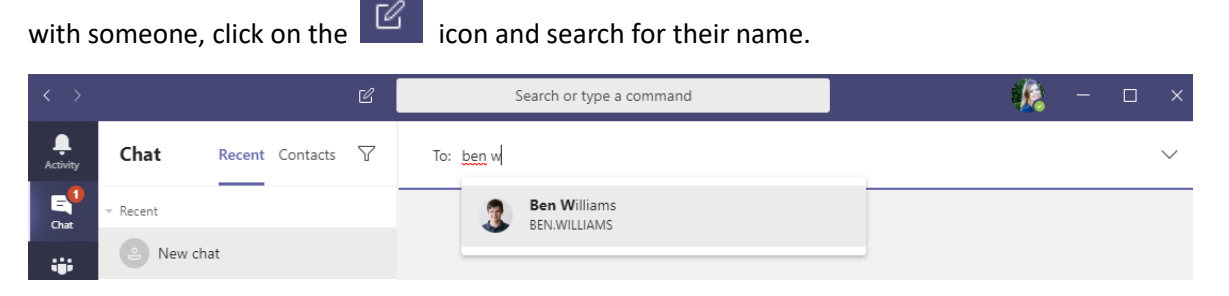

To make a group chat, simply add multiple people when starting new chat. If you've missed

someone out, you can easily add them to the group by clicking on the **real** icon and searching for the new member. Consider adding your manager to your chat so they across your progress and discussions.

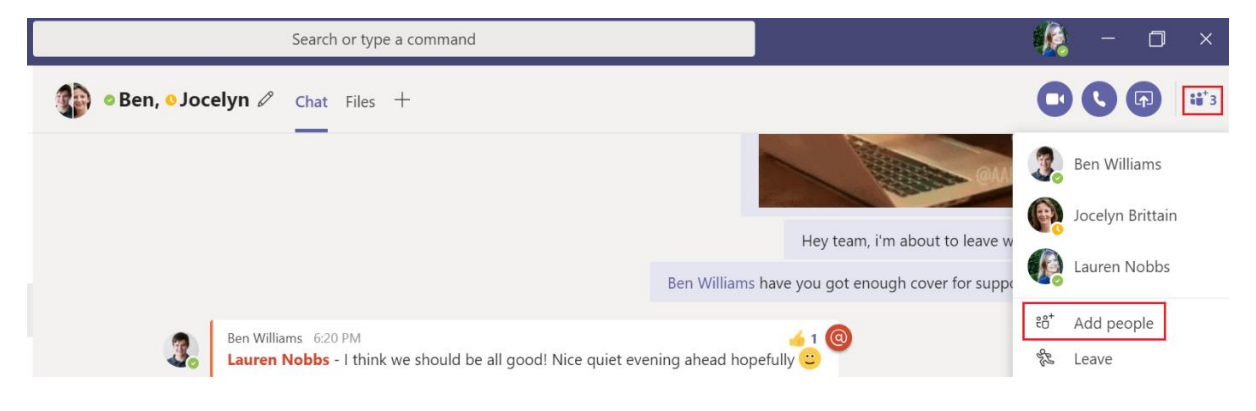

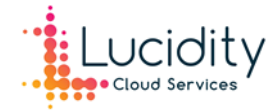

You can collectively start a call, video call or share your screen with the chat members.

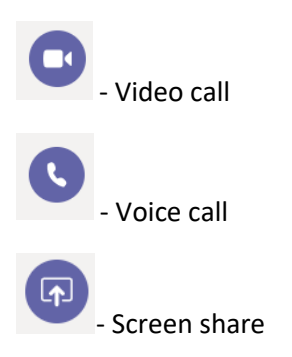

Bring some fun and humour to your chats with gifs, emojis and stickers! 😊

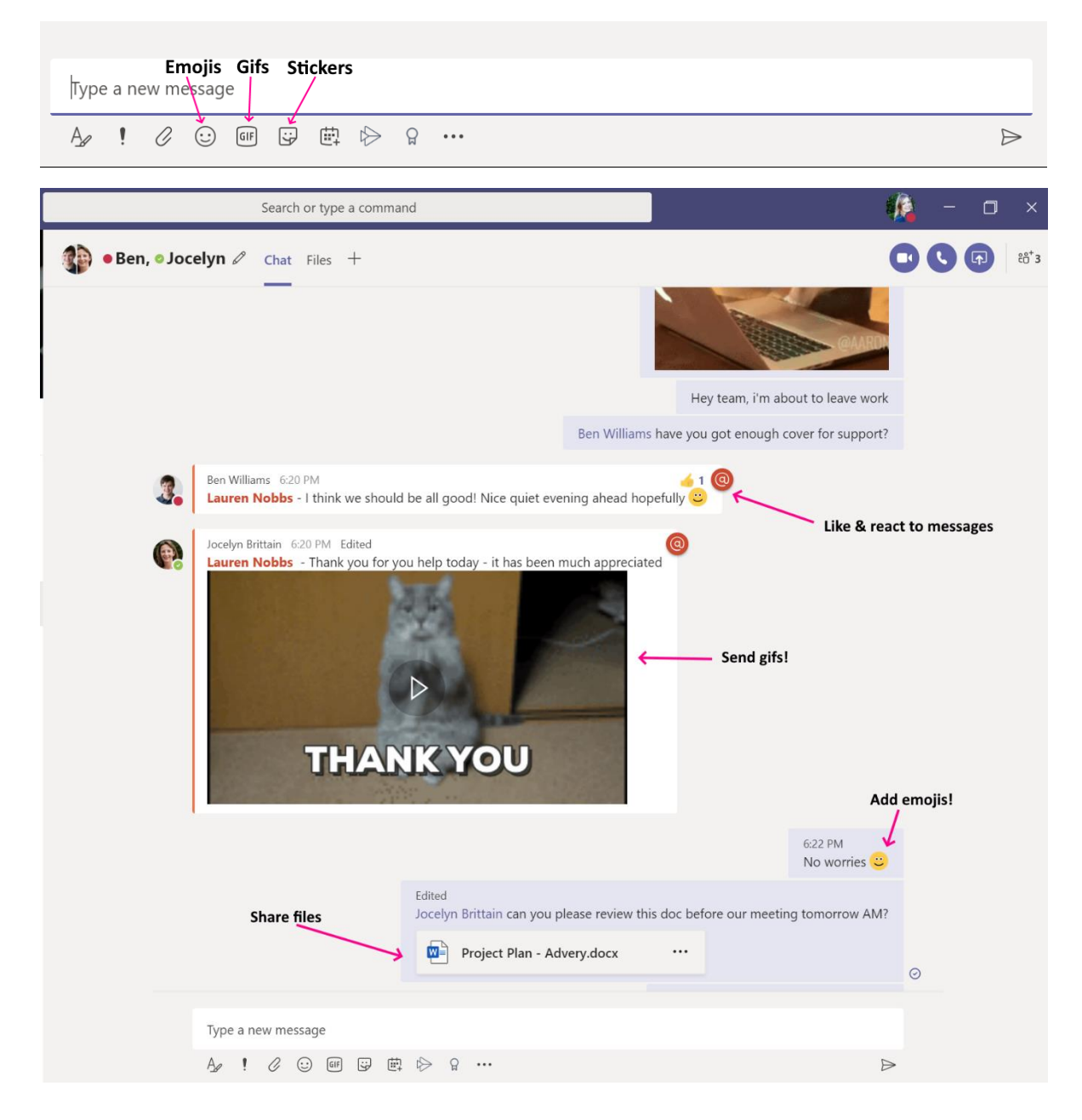

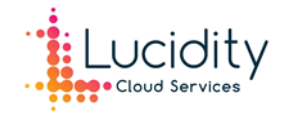

# Schedule Meetings

There are multiple ways you can schedule meetings using Teams. Much like Outlook, you can click on the calendar and select **+ New Meeting** to create a new meeting.

| < >                  |                                                                                                    |                                                | Ľ                                     | Search or ty                       | pe a command                          |                                                   |                                       | – 🗆 ×           |
|----------------------|----------------------------------------------------------------------------------------------------|------------------------------------------------|---------------------------------------|------------------------------------|---------------------------------------|---------------------------------------------------|---------------------------------------|-----------------|
| <br>Activity         | 😇 Calendar 🗍 Meet now + New meeting                                                                                                    |                                                |                                       |                                    |                                       |                                                   | w meeting $\checkmark$                |                 |
| <b>E</b><br>Chat     |                                                                                                    | 🛱 Today < > March 2020 - April 2020 ~ 🛗 Week < |                                       |                                    |                                       |                                                   |                                       | iii Week $\vee$ |
| tii)<br>Teams        |                                                                                                    | <b>29</b><br>Sunday                            | <b>30</b><br>Monday                   | <b>31</b><br>Tuesday               | <b>01</b><br>Wednesday                | 02<br>Thursday                                    | 03<br>Friday                          | 04<br>Saturday  |
| <b>E</b><br>Calendar | 10 AM                                                                                                    |                                                | Daily Stand up ><br>Microsoft Teams Ø | Daily Office<br>Micri Ø Micri Ø    | Daily Stand up ><br>Microsoft Teams Ø | Daily Stand up ><br>Microsoft Teams $\mathcal{O}$ | Daily Stand up ><br>Microsoft Teams Ø |                 |
| Calls                | 11 AM                                                                                                    |                                                |                                       |                                    |                                       |                                                   |                                       |                 |
| Files                | 12 PM                                                                                                    |                                                |                                       |                                    |                                       |                                                   |                                       |                 |
|                      | 1 PM                                                                                                    |                                                |                                       |                                    |                                       |                                                   |                                       |                 |
|                      | 2 PM                                                                                                    |                                                |                                       | Weekly Project<br>Tawa Boardroom 💭 |                                       |                                                   |                                       |                 |
| Apps                 | 3 PM                                                                                                    |                                                |                                       |                                    |                                       |                                                   | Weekly Project                        |                 |
| ?<br>Help            | 4 PM                                                                                                    |                                                |                                       |                                    |                                       |                                                   | Microsoft Teams Ø                     |                 |
| $\langle \rangle$    | 1                                                                                                    |                                                | Ľ                                     | Search or ty                       | pe a command                          |                                                   |                                       | - 🗆 ×           |
| L.<br>Activity       | New meeting Details Scheduling Assistant     Save     Close                                                                                                    |                                                |                                       |                                    |                                       |                                                   | Close                                 |                 |
| <b>E</b><br>Chat     | Tin                                                                                                    | ne zone: (UTC+12:00)                           | Auckland, Wellington                  | $\checkmark$                       |                                       |                                                   |                                       |                 |
| Teams                | 0                                                                                                    | Add title                                      |                                       |                                    |                                       |                                                   |                                       |                 |
| Calendar             | ð                                                                                                    | Add required att                               | Add required attendees + Optional     |                                    |                                       |                                                   |                                       |                 |
| <b>C</b> alls        | Ē                                                                                                    | 節 Mar 26, 2020 11:00 AM ~                      |                                       |                                    |                                       |                                                   |                                       |                 |
| <b>1</b><br>Files    |                                                                                                    | Mar 26, 2020 11:30 AM $\vee$ 30m I All day     |                                       |                                    |                                       |                                                   |                                       |                 |
|                      | Ø                                                                                                    |                                                |                                       |                                    |                                       |                                                   |                                       |                 |
|                      | Ē                                                                                                    | Add channel                                    |                                       |                                    |                                       |                                                   |                                       |                 |
|                      | 0                                                                                                    | Add location                                   |                                       |                                    |                                       |                                                   |                                       |                 |
|                      | $\stackrel{\text{\tiny{$\square$}}}{=} \mathbf{B}  \underline{I}  \underline{\cup}  \underline{S} \mid \forall  \underline{A}  A  Paragraph \lor  \underline{T}_{\mathbf{x}} \mid <= \rightarrow =  \underline{\square}     \cdots$ Type details for this new meeting |                                                |                                       |                                    |                                       |                                                   |                                       |                 |
| Apps                 |                                                                                                    |                                                |                                       |                                    |                                       |                                                   |                                       |                 |
| ?<br>Help            |                                                                                                    |                                                |                                       |                                    |                                       |                                                   |                                       |                 |

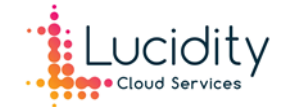

Or, you can quickly schedule a meeting in a chat by clicking on the icon.

| Type a new message |                  |
|--------------------|------------------|
| Az ! 🖉 😳 💷 📴 🖶 😭 … | $\triangleright$ |
| Schedule a meeting |                  |

If you prefer the Outlook interface, select **New Teams meeting** when creating a new meeting from the Outlook calendar.

| ₽ 9 ®• •                                     |                                                                                                    |                                                                                                    |  |  |  |  |
|----------------------------------------------|----------------------------------------------------------------------------------------------------|----------------------------------------------------------------------------------------------------|--|--|--|--|
| File Home Send / Receiv                      | ve Folder View Help Q Tell me what you want to do                                                                                                    |                                                                                                    |  |  |  |  |
| New New New<br>Appointment Meeting ~ Items ~ | New Teams<br>Meeting     Today     Next<br>7 Days     Day     Work<br>Week     Week     Month     Schedule<br>View     Open<br>Calendar     Calendar                                                                                                    | Share Publish Calenda<br>Calendar Online ~ Permissio                                                        |  |  |  |  |
|                                              | ↓ 🖲 ✓ 🗢 Untitled - Meeting                                                                                                    | <b>d</b> – <b>d</b>                                                                                         |  |  |  |  |
| File Meeting Scheduli                        | ing Assistant Insert Draw Format Text Review Help ${\mathbb Q}$ Tell me what you want to do                                                                                                    |                                                                                                    |  |  |  |  |
| Delete<br>→ ~<br>Actions Teams M             | image: cancel point indication of the point indication of the |                                                                                                    |  |  |  |  |
| You haven't sent this meeting in             | invitation yet.                                                                                                    | Room Fi 🔻                                                                                                   |  |  |  |  |
| Send Title                                   | This appointment conflicts with another one on your calendar.                                                                                                    |                                                                                                    |  |  |  |  |
| Start time<br>End time                       | 30 31 4 5<br>Good Fair Poor<br>Choose an available room:                                                                                                    |                                                                                                    |  |  |  |  |
| Location M                                   | None                                                                                                    |                                                                                                    |  |  |  |  |
|                                              |                                                                                                    |                                                                                                    |  |  |  |  |
| Join Microsoft Teams N                       | Meeting                                                                                                    | Suggested times:<br>Suggestions are not provided<br>because most attendees are<br>not available during your |  |  |  |  |

# Teams & Channels

Microsoft Teams enables individual teams within a business to communicate and collaborate on different topics or projects. A **Team** is a collection of people, content, files and tools shared between a department or whole organisation. A **channel** exists within a Team and is dedicated to a specific project or topic.

We recommend starting with two teams, a generic companywide Team such as our '*Luciditation*' team, and a second team exclusively for management.

We have recently created a channel dedicated to COVID-19 which we regularly update with news and information related to the current outbreak. Adding this channel has been a great platform for

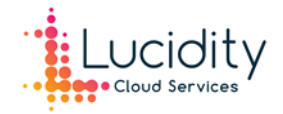

our staff to support each other with tips and advice, and for management to provide COVID-19 updates for the whole company.

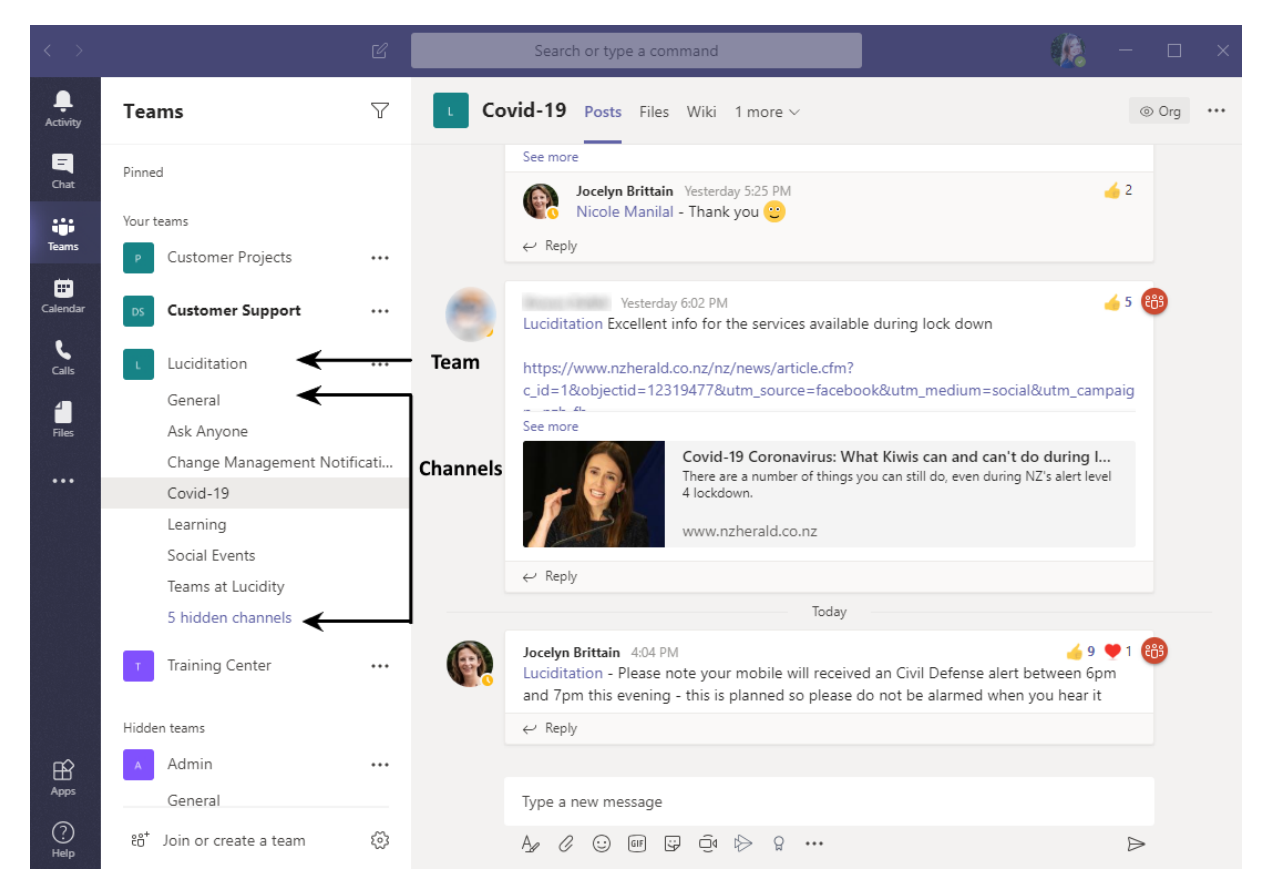

Make sure to use @mentions to get people's attention! They will be notified and can click directly into the point in conversation where they were mentioned.

@team - to notify everyone on that team

@channel - to notify everyone who has favourited that channel

@user - to notify an individual person

## Tips & tricks for working remotely with Teams

## 1) Use the 'background blur' feature during video meetings

Don't worry if you don't have a home office to work from, you can still attend video meetings from any room in your house using the blur background feature. The blur background feature will keep the focus on you regardless of any potential distraction in your surroundings.

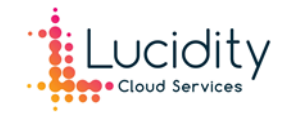

LN\_

Grabbing lunch, will be back at 1pm

< Back

:)

## 2) Set your Team's status

Unlike the Office, your colleagues won't be able to see you physically at your desk. Use your status in Teams to clearly communicate your working hours and availability. Additionally, you can also set a status message, for example, "On lunch, will be back online at 1pm"

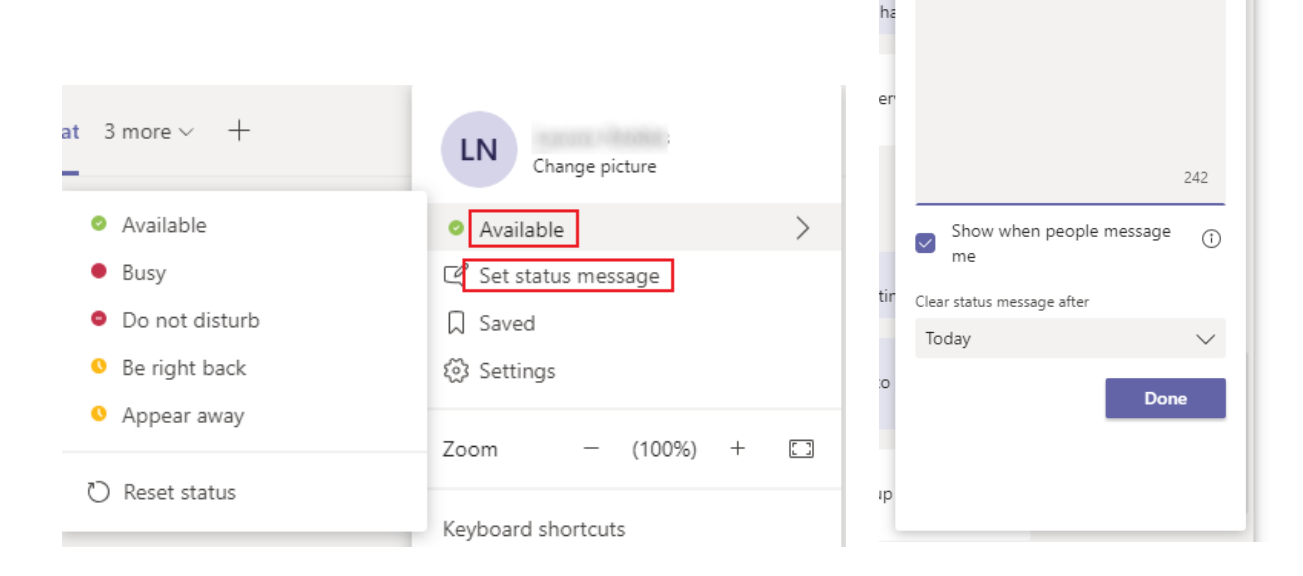

## 3) Make the most of your meetings & calls

Working remotely can feel lonely. Stay connected with your colleagues turning on the camera.

You can share content during a meeting with the screen share function and control whether you want to share your whole desktop or just a specific window.

If you to need to brainstorm with a colleague, look into using Microsoft Whiteboard - <u>https://support.office.com/en-us/article/use-whiteboard-in-microsoft-teams-7a6e7218-e9dc-4ccc-89aa-b1a0bb9c31ee?ui=en-US&rs=en-US&ad=US</u>.

## 4) Record meetings

If you're running a few minutes late for a meeting or want to refer back to what was discussed, record your Teams meeting. When the recording is complete it will be posted in the meeting chat or channel. <u>https://support.office.com/en-us/article/record-a-meeting-in-teams-34dfbe7f-b07d-4a27-b4c6-de62f1348c24</u>

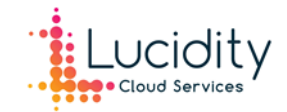

Lauren Nobbs Change picture

n

## 5) Bookmark messages & content posted in channels

If your anything like us and have Teams messages and posts popping up all day, save important content so you quickly access it when needed. You can find your saved messages by clicking on your profile icon and going to **Saved**.

|                                                                                                    |                                                                                                    | <ul> <li>Available</li> </ul>                                               | > |
|----------------------------------------------------------------------------------------------------|----------------------------------------------------------------------------------------------------|-----------------------------------------------------------------------------|---|
|                                                                                                    |                                                                                                    | 🛱 Set status message                                                        |   |
|                                                                                                    |                                                                                                    | □ Saved                                                                     |   |
| March 20, 2020                                                                                                    | 🤞 ♥ ☺ ☺ ೞ 🙂 …                                                                                                    | 🐼 Settings                                                                  |   |
| 3/20 11:23 AM<br>Luciditation - a few practical tips for working from<br>homehttps://www.catalystcommunication.co.nz/post/worki                               | ローク Save this message                                                                                                    | Zoom – (100%) +                                                             |   |
| Working from home in the age of C<br>COVID-19 is changing workplace practices<br>from home has become a reality for many i<br>www.catalystcommunication.co.nz | OVID-19       and the 'dre people. Tips         and the 'dre people. Tips       Share to Outlook         at Translate       Immersive Reader | Keyboard shortcuts<br>About<br>Check for updates<br>Download the mobile app | > |
| ← Reply                                                                                                    | $\hat{\Box}$ Turn on notifications                                                                                                    |                                                                             |   |
| March 21, 2020                                                                                                    | More actions                                                                                                    | Sign out                                                                    |   |
|                                                                                                    | de la companya de la companya de la companya de la companya de la companya de la companya de la companya de la                               | a hoforo our mosting                                                        |   |

#### 6) Format you text

Select the **Format** option to use bold text, italics, underlines and highlighting. You also change the text font and size, add bullet points to your message and add a title to your post.

| $\mathbf{B}  \underline{I}  \underline{\cup}  \forall  \underline{A}  A \mid \coloneqq  \underline{\vDash}     ; ,  \mathscr{O}  \cdots$                                                                                            | Ô                |  |  |  |  |  |
|----------------------------------------------------------------------------------------------------|------------------|--|--|--|--|--|
| <b>Bold,</b> <i>italicize</i> , <u>underline</u> , and <u>highlight</u> text.<br>Change the font color and size (small, medium, <b>large</b> ).<br>Create bulleted or numbered lists.<br>Add a link or mark a message as IMPORTANT! |                  |  |  |  |  |  |
|                                                                                                    | $\triangleright$ |  |  |  |  |  |

If you have any questions or need assistance using Teams, feel free to contact support@lucidity.co.nz.